## If You Use Word (otherwise, skip to the next section):

## File $\rightarrow$ Options $\rightarrow$ Advanced: Scroll down to **Image Size and Quality**. Check the box **Do not compress images in file** and change the default resolution to **High fidelity**.

| Word Options                                                                              |                                                                                                    | ?   | $\times$  |
|-------------------------------------------------------------------------------------------|----------------------------------------------------------------------------------------------------|-----|-----------|
| General<br>Display<br>Proofing                                                            | <ul> <li>Use the Insert key for paste</li> <li>✓ Show Paste Options button when content is pasted</li> <li>✓ Use smart cut and paste i</li> <li>Settings</li> </ul>                                                                                                    |     |           |
| Save<br>Language<br>Accessibility<br>Advanced<br>Customize Ribbon<br>Quick Access Toolbar | Pen Use pen to select and interact with content by default Image Size and Quality Document1 Discard editing data Do not compress images in file Category Default resolution: Thigh fidelity                                                                                                    |     |           |
| Add-ins<br>Trust Center                                                                   | Chart Document1  Properties follow chart data point i Show document content                                                                                                    |     |           |
|                                                                                           | <ul> <li>Show background colors and images in Print Layout view</li> <li>Show text wrapped within the document window</li> <li>Show picture placeholders i</li> <li>Show drawings and text boxes on screen</li> <li>Show bookgmarks</li> <li>Show text boundaries</li> <li>Show text boundaries</li> <li>Show crop marks</li> <li>Show field codes instead of their values</li> <li>Field shading: When selected </li> </ul> |     |           |
|                                                                                           | Use <u>d</u> raft font in Draft and Outline views                                                                                                    | Car | ▼<br>ncel |

## When printing to Adobe Acrobat:

File  $\rightarrow$  Print  $\rightarrow$  Printer Properties  $\rightarrow$  Layout tab: Click the Advance button and then select **PostScript Custom Page Size**. Enter the dimensions of your book!

| aper Feed Direction:<br>aper Type:<br>Offsets Relative to Paper Feed Direction |    |
|--------------------------------------------------------------------------------|----|
| aper Type: Out Sheet Offsets Relative to Paper Feed Direction                  | `` |
| Offsets Relative to Paper Feed Direction                                       | ł  |
|                                                                                |    |
| Perpendicular Direction: 0.00 (0.00, 25000.00)                                 |    |
| Parallel Direction: 0.00 (0.00, 25000.00)                                      |    |

File  $\rightarrow$  Print  $\rightarrow$  Printer Properties  $\rightarrow$  Adobe PDF settings tab:

Change the **Default settings** to the High Quality Print preset and then click the **Edit...** button.

| Adobe PDF Conver                              | sion Settings                                                   |                                                                   |                              |
|-----------------------------------------------|-----------------------------------------------------------------|-------------------------------------------------------------------|------------------------------|
| Use these sett<br>and proofers.<br>and later. | tings to create Adobe PDF docum<br>Created PDF documents can be | ents for quality printing on desk<br>opened with Acrobat and Adob | top printers<br>e Reader 5.0 |
| Defa                                          | ault Settings: High Quality Print                               | ~)(                                                               | Edit                         |
| Adobe P                                       | DF Security: None                                               | ~                                                                 | Edit                         |
| Adobe PDF O                                   | utput Folder Prompt for Adobe P                                 | DF filename 🗸 🗸                                                   | Browse                       |
| Adobe PDF                                     | Page Size: Legal                                                | ~                                                                 | Add                          |
| 🔽 View Adobe P                                | DF results                                                      |                                                                   |                              |
| Add documen                                   | t information                                                   |                                                                   |                              |
| Rely on syster                                | m fonts only; do not use document                               | fonts                                                             |                              |
| 🖌 Delete log files                            | s for successful jobs                                           |                                                                   |                              |
| Ask to replace                                | existing PDF file                                               |                                                                   |                              |
|                                               |                                                                 |                                                                   |                              |
|                                               |                                                                 |                                                                   |                              |

Under the Images tab, turn off all down sampling and compression.

| High Quality Print(1) - Adobe | PDF Settings                |                        | $\times$ |
|-------------------------------|-----------------------------|------------------------|----------|
| High Quality Print(1)         | Color Images                |                        |          |
| General                       | Downsample: Off             | 300 pixels per inch    |          |
| Fonts                         |                             |                        |          |
| 🚾 Color                       | Compression: Off            | ~                      |          |
| Advanced<br>Standarde         |                             |                        |          |
| Standards                     |                             |                        |          |
|                               | Grayscale Images            |                        |          |
|                               | Downsample: Off             | ✓ 300 pixels per inch  |          |
|                               |                             |                        |          |
|                               | Compression: Off            | ~                      |          |
|                               |                             |                        |          |
|                               |                             |                        |          |
|                               | Monochrome Images           |                        |          |
|                               | Downsample: Off             | ✓ 1200 pixels per inch |          |
|                               |                             |                        |          |
|                               | Compression: Off            | ~                      |          |
|                               | Anti-alias to gray: Off 🗸 🗸 |                        |          |
|                               |                             |                        |          |
|                               |                             |                        |          |
| Show All Settings             | Policy                      |                        |          |
|                               |                             |                        |          |
|                               |                             |                        |          |
|                               |                             |                        |          |
|                               | Save As OK                  | Cancel Help            |          |

Then, under the **Fonts** tab, check the box to embed all fonts and move all of your fonts into the **Always Embed** category.

| High Quality Print(1) - Adobe                                                         | PDF Settings                                                                                                    | $\times$ |
|---------------------------------------------------------------------------------------|----------------------------------------------------------------------------------------------------|----------|
| High Quality Print(1)<br>General<br>Images<br>Fonts<br>Color<br>Advanced<br>Standards | <ul> <li>Embed all fonts</li> <li>Embed Open Type fonts</li> <li>Subset embedded fonts when percent of characters used is less than: 100 %</li> <li>Only fonts with appropriate permission bits will be embedded</li> <li>When embedding fails: Warm and continue</li> </ul>                                                                                                    |          |
|                                                                                       | Embedding   Font Source:   C:\WINDOWS\Fonts\   O ACaslonPro-Bold   O ACaslonPro-Bold   O ACaslonPro-Bold   O ACaslonPro-Bold   O ACaslonPro-Bold   O ACaslonPro-Bold   O ACaslonPro-Bold   O ACaslonPro-Bold   O ACaslonPro-Bold   O ACaslonPro-Bold   O ACaslonPro-Bold   O ACaslonPro-Bold   O ACaslonPro-Bold   O ACaslonPro-Regular   O ACaslonPro-Semibold   O ACaslonPro-Semibold   O AdobeArabic-Bold   O AdobeArabic-Regular   O AdobeDevanagari-Bold   O AdobeDevanagari-Regular   O AdobeFangsongStd-Regular |          |
| Show All Settings                                                                     | Add Name Remove Save As OK Cancel Help                                                                                                    |          |

Be sure to save the edited High Quality Print preset to a new preset so that you can select it in the future.